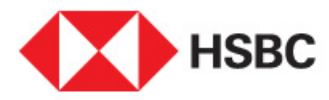

## Migration of Maxis Bill Payment Service via 'Pay a Bill' to JomPAY

6 September 2019 Dear Valued Customer,

Effective 30 September 2019, kindly note that bill payments to Maxis can no longer be performed via 'Pay a Bill' option available on HSBC Personal Internet Banking or Mobile Banking.

Nevertheless, you may continue to pay Maxis bills via JomPAY with just a few simple steps:

| Personal Internet Banking |                                                                                                    |                                                                                                    |  |
|---------------------------|----------------------------------------------------------------------------------------------------|----------------------------------------------------------------------------------------------------|--|
| Step 1                    | Log on to HSBC F<br>www.hsbc.com.m                                                                                                    | Personal Internet Banking on<br>1 <u>ए</u>                                                                                                    |  |
| Step 2                    | Select 'Pay Bills'<br>(If you have pro<br>favourite on 'Pa                                                                                                    | '.<br>eviously saved Maxis as a<br>ay a bill', please proceed to Step 7*).                                                                                                    |  |
| Step 3                    | Select <b>'Add a Bil</b>                                                                                                    | l with JomPAY'.                                                                                                    |  |
| Step 4                    | Key in the 'Biller Code, Ref-1 and Ref-2 (if applicable)'.<br>Biller Code: 1234<br>Ref-1: 0124007552406<br>JomPAY online Internet Banking and Mobile<br>Banking with your Current, Savings or Credit Card<br>account.<br>Note that this information can be found on your bill. |                                                                                                    |  |
| Step 5                    | Proceed to gener<br>your security De                                                                                                    | <ul> <li>rate a Transaction Signing Code with vice.</li> <li>Press and hold the  button to turn on your security Device. Then enter your Security Device Pin.</li> <li>Once you see the 'HSBC' welcome screen, press, and hold the  button for 2 seconds until a dash appears on the screen.</li> </ul> |  |

|                         | Key in the last 8 digits of the service/beneficiary account number, then press the O button again to generate your 6-digit <b>Transaction Signing Code</b> . |
|-------------------------|----------------------------------------------------------------------------------------------------|
| Enter your Trans        | action Signing Code on the website,                                                                                                    |
| click <b>'Add'</b> then | <b>'Confirm'</b> . You have now added a                                                                                                    |

| Step 6 | Enter your Transaction Signing Code on the website,<br>click 'Add' then 'Confirm'. You have now added a<br>new payee with JomPAY. |
|--------|----------------------------------------------------------------------------------------------------|
| Step 7 | Select <b>'Pay a bill with JomPAY'</b> then select the payee from the dropdown list to make your bill payment with JomPAY!        |
|        | *To edit/delete existing payee list, select 'Maintain Payee List'<br>> Payee Name > Update                                        |

Log in to pay now

| HSBC Mobile | e Banking App                                                                                                    |
|-------------|----------------------------------------------------------------------------------------------------|
| Step 1      | Log on to HSBC Mobile App.                                                                                                    |
| Step 2      | Select 'JomPAY'.                                                                                                    |
| Step 3      | Enter required details and select payee.<br>Note: Kindly ensure that the payee has been added via HSBC<br>Personal Internet Banking previously, otherwise refer to step 3<br>to 6 shown above under Personal Internet Banking. |
| Step 4      | Proceed to pay.                                                                                                    |